## Computing

## Wie aktiviere ich unter Windows G-Sync für meinen Monitor?

- Wenn Sie eine Nvidia-Grafikkarte in Ihrem PC bzw. Rechner eingebaut haben, die G-Sync unterstützt oder G-Sync-kompatibel ist, und einen Monitor bzw. Bildschirm besitzen, der G-Sync unterstützt oder G-Synckompatibel ist, können Sie diese Technologie wie folgt einschalten.
- Um G-Sync zu aktivieren, benötigen Sie mindestens Version 417.71 der **NVIDIA Systemsteuerung** (führen Sie ggf. ein Update durch).
- Im Normalfall wird der G-Sync-Monitor **automatisch** erkannt, Sie können G-Sync allerdings auch **manuell** aktivieren.
- Führen Sie auf Ihrem **Desktop** einen Rechtsklick aus (es öffnet sich ein Popup-Menü).
- Wählen Sie den Menü-Punkt NVIDIA Systemsteuerung (es öffnet sich die NVIDIA-Systemsteuerung bzw. das NVIDIA Control Panel).
- Klicken Sie auf der linken Seite im Abschnitt Anzeige auf ein Eintrag G-SYNC einrichten.
- Setzen Sie oben bei 1. das Häkchen bei der Option G-SYNC, G-SYNC-Kompatibilität aktivieren.
- Überprüfen Sie inder Mitte unter **2.**, ob der korrekte Monitor erkannt wird (falls nein, müssen Sie ggf. im **Geräte-Manager** den Treiber aktualisieren), und wählen Sie diesen aus.
- Setzen Sie unten bei **3.** das Häkchen bei **Einstellungen für das gewählte Anzeigemodell aktivieren**.
- Die **Einstellungen** werden übernommen, sobald Sie eine der **Optionen** ändern.
- Wenn Sie oben über den Menü-Punkt Anzeige die Option Indikator G-SYNC-Kompatibilität aktivieren, wird Ihnen im Spiel angezeigt, ob die G-Sync-Technologie während des Games aktiviert ist.

Eindeutige ID: #2321 Verfasser: Christian Steiner Letzte Änderung: 2020-09-17 17:43